# 檔案管理局

# 102 年度電子檔案保存管理機制 委託服務案

電子檔案長期保存新知 電子檔案格式轉置軟體簡介 以 pdfFatory 為例 (1021031\_01)

民國 102 年 10 月

| 版序         | 實施日期    | 修改內容 |
|------------|---------|------|
| 1021001_01 | 1021001 | 初版   |
|            |         |      |
|            |         |      |
|            |         |      |

版本紀錄

# 目錄

| 壹 | • | 肓  | 前言 . | ••  | ••• | •••   | • • | •• | • • • | ••  | •• | ••    | ••  | ••  | •• | •• | •• | •• | • • | •  | •• | •• | •   | •• | • - | - 1 | _ |
|---|---|----|------|-----|-----|-------|-----|----|-------|-----|----|-------|-----|-----|----|----|----|----|-----|----|----|----|-----|----|-----|-----|---|
| 瘨 | • | Р  | DFFA | TOR | Y 1 | 个紹    |     | •• | • • • | • • | •• | • • • | ••  | ••  | •• | •• | •• | •• | • • | •  | •• | •• | •   |    | • - | - 3 | _ |
| - | _ | •  | 軟體   | 皇工  | 具夫  | 見柊    | ŕ.  | •• | ••    | ••  | •• | ••    | ••• | ••• | •• | •• | •• | •• | •   | •• | •• | •• | • • | •  | •   | - 3 | _ |
| - | - | •  | 安裝   | 步   | 驟.  | ••    | ••  | •• | ••    | ••  | •• | ••    | ••• | ••• | •• | •• | •• | •• | •   | •• | •• | •• | • • | •• | •   | - 4 | _ |
|   | Ξ | •  | 操作   | 下方  | 式。  | ••    | ••  | •• | ••    | ••  | •• | ••    | ••• | ••• | •• | •• | •• | •• | •   | •• | •• | •• | • • | •• | •   | - 7 | _ |
| 參 | • | A. | 吉論員  | 曳結  | 果   | • • • | • • | •• | • • • | ••  | •• | • •   | ••  | ••  | •• | •• | •• | •• |     | •  | •• |    | •   |    | _   | 25  | _ |

# 壹、前言

隨著資訊科技的不斷進步,儲存媒體與軟體的不斷發展,應透 過轉置的方式讓使用者仍可持續地取用所需資料。就數位資訊本身 而言,影響其保存與使用最大的因素即是資料的檔案格式。當檔案 的格式隨著時間逐漸陳舊過時,或是在其市場佔有率偏低的情況之 下,軟體的公司可能會停止對該格式的支援,而市場上其他的軟體 開發者也會隨著市場的趨勢而停用舊有的格式,而最後舊有的格式便 缺乏足夠的彈性以支援爾後研發的軟體。檔案的格式依賴舊有的硬 體及作業系統,如果這樣的環境被其他的作業系統取代,除了進行 轉置的工作外,唯二的方式便是不計代價的維持原來的系統,或是 透過軟體來模擬原來的環境,和模擬策略相較下,使用者可以在新的 電腦平台、應用系統上來取用資料,比再學習、瞭解舊的電腦界面 會較為方便。

轉置是目前最常使用的長期保存策略之一,當原始格式老舊面臨 淘汰時,將資料從其原始的格式移轉到新一代的、後續發展的格式 上,通常將文件轉置到新的格式上時,也意味著新的格式比舊的格式 來得更好、更完美。

PDF格式為結構化物件將文件直接轉置為PDF格式,可保持其結構化物件的文字、向量圖形,得以全文檢索,提供較好之呈現品質,也在電子傳遞上較具優勢。PDF格式可以儲存各式的詮釋資料, 標題、作者、建立日期、修改日期、主旨、關鍵字等詮釋資料得以 保存,使得PDF格式可自動化分類,完全無需人為介入。PDF格式因

- 1 -

其保存字型、顏色、位置等相關屬性資料,日後不會因新的輸出設 備不支援舊版規格而產生呈現的問題。PDF格式係國際上被廣泛接受 的標準電子文件格式,許多網際網路應用的表單與文件亦以 PDF 格 式儲存,大多數的電腦也已經安裝免費 PDF 閱讀程式 Adobe Acrobat Reader。近年來電子公文與附件的呈現、交換、保存上普遍地採用 PDF 檔案格式,「文書及檔案管理電腦化作業規範」附錄中已明訂 PDF 格式為電子檔案格式之一。

# 貳、pdfFatory 介紹

pdfFatory 為一款操作簡單、免費的 PDF 檔案格式轉置軟體,支援多國語言,可快速建立一個 PDF 文件,無須開啟 Adobe reader 就能即時瀏覽,有標準版與進階版之分,可以從官方網頁下載試用版,同時提供單機與伺服器版本。

擁有文件加密功能,可防止非收件者瀏覽文件,並支援直接發送 PDF 文件的電子郵件。擁有內嵌字體功能,即使 PDF 閱讀器沒有安裝 此字型在電腦上,還是可成功顯示文件內的字型,軟體檔案大小不超 過 7MB,所佔的容量非常小,非常方便的軟體。

#### 一、軟體規格

(一)支援多國語言。

(二)多個文件合併到一個 PDF 文件。

(三)可即時預覽。

- (四)具內嵌字體功能,即使電腦沒有安裝的字型,仍能保證 顯示文件初始的字型。
- (五)在建立成 PDF 檔案前,支援將不需要的頁面刪除,並可 再插入其他需要的頁面。
- (六)按滑鼠一下即透過預設 e-mail 程式寄送 PDF 檔案,或 使用拖曳方式作為 G-mail 附件。

(七)支援 WinXP/Vista/Win7/Win8 作業系統。

### 二、安裝步驟

(一)至 pdfFatory 官 方 網 站

(http://fineprint.com/pdf/),下載軟體安裝檔。

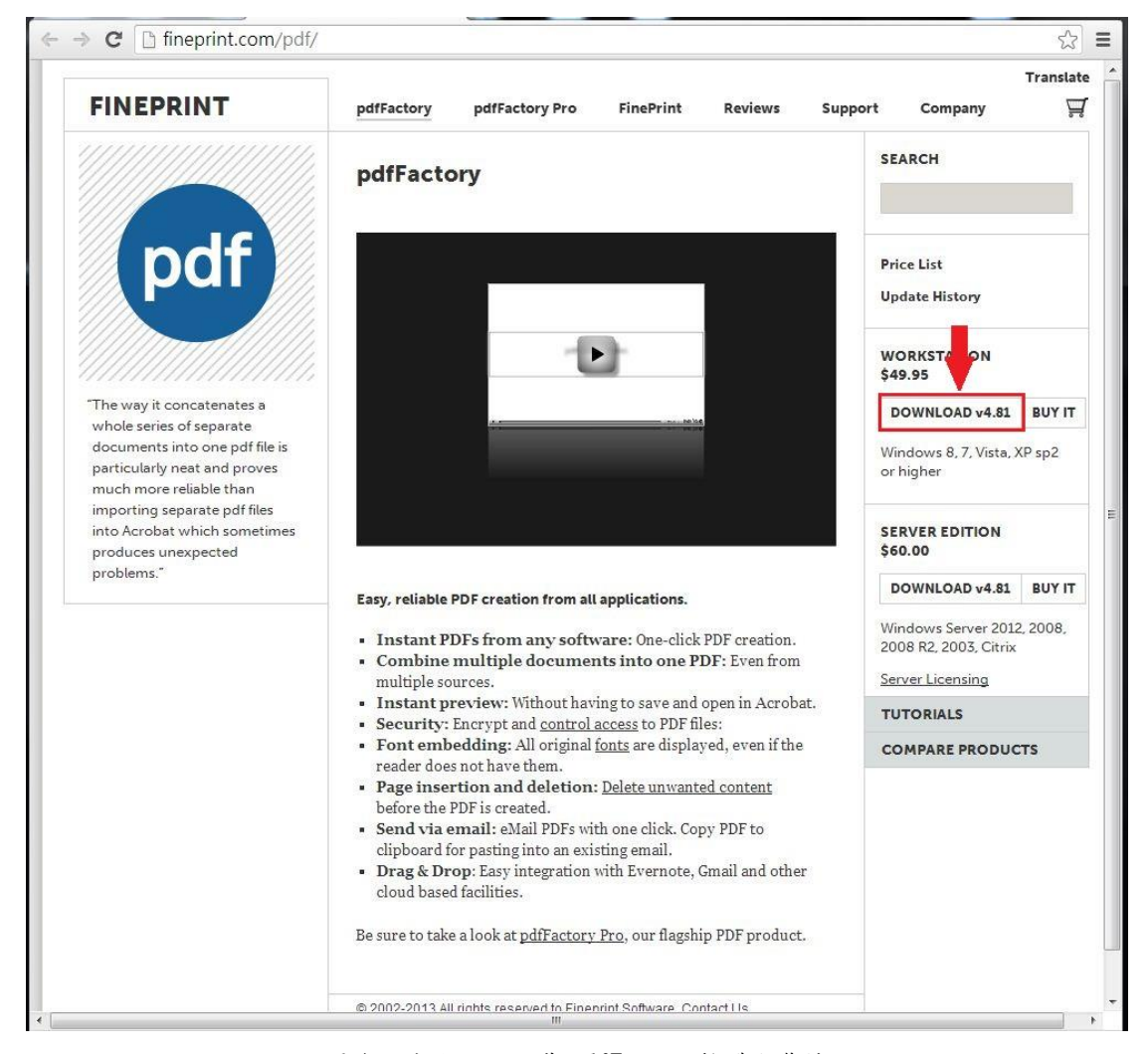

圖 1 至官方網站下載 pdfFatory 軟體安裝檔

(二) 點選軟體安裝檔。

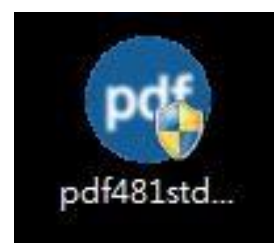

圖2點選 pdfFatory 安裝檔

(三) 點選「Setup」按鈕。

| VinZip | Self-Extractor - pdf481std.exe                                   |       |
|--------|------------------------------------------------------------------|-------|
| pdf    | pdfFactory 4.81<br>Press the Setup button to begin installation. | Setup |
|        |                                                                  | About |

圖3點選「setup」按鈕

| (四)女袋所斋辞言 | 四) | 安衮所篅 | 語言 | 0 |
|-----------|----|------|----|---|
|-----------|----|------|----|---|

| pdf | Czech<br>Danish<br>Dutch<br>English<br>French<br>German<br>Italian<br>Polish<br>Portuguese<br>Russian<br>Slovak<br>Spanish<br>Swedish |  |
|-----|----------------------------------------------------------------------------------------------------|--|
|-----|----------------------------------------------------------------------------------------------------|--|

圖 4 安裝所需語言

(五)安裝精靈點選「下一步」。

| pdfFactory 4.81 |                                                                    | × |
|-----------------|--------------------------------------------------------------------|---|
| pdf             | 會在哪裡使用 pdfFactory:<br>● 這台計算機上(A)<br>○ 在多台計算機上 (Server Edition)(B) |   |
|                 | 步 下一步 耳                                                            |   |

圖5點選「下一步」

| -   | pdfFactory PRODUCT LICENSE INFORMATION                                                                                                    |
|-----|----------------------------------------------------------------------------------------------------|
| pdf | You should carefully read the following terms<br>and conditions before using this software.<br>Unless you have a different license agreement<br>signed by FinePrint Software, LLC. ("FPS") your<br>use, distribution, or installation of this copy<br>of pdfFactory indicates your acceptance of this |
|     | License.                                                                                                    |

(六) 選取「我接受此條款」, 點選「安裝」。

圖 6 同意授權合約

| pdfFactory 4.81 | 正在更新檔案及設定 |      |      |  |
|-----------------|-----------|------|------|--|
|                 |           | 《上一步 | 安鞋 > |  |

(七) 開始安裝軟體工具。

圖7安裝軟體工具

(八) 成功安裝軟體。

| pdfFactory 4.81 | pdfFactory 已成功安裝!<br>要使用 pdfFactory,只需從任何 Windows 應用程式列印到<br>pdfFactory 印表書。 |   |
|-----------------|------------------------------------------------------------------------------|---|
|                 | <上一步 完成> 取消                                                                  | 1 |

#### 圖 8 成功安裝軟體

三、操作方式

安裝完成後,即可轉置 PDF 格式檔案,以下分別介紹 pdfFatory 主要的幾項功能。

| ● 傳送郵件 列印      | 設定 test.pdf (2 個工作, 3 全留幕 (F11) - pdfFactory                                                                                                    | - 🗆 ×    |
|----------------|----------------------------------------------------------------------------------------------------|----------|
|                | $ \bullet \bullet \bullet \bullet \bullet \bullet \bullet \bullet \bullet \bullet \bullet \bullet \bullet \bullet \bullet \bullet \bullet \bullet \bullet$ |          |
| 檢視 PDF 檔案 儲存   | 上一頁 ┃ 下一頁 ┃ 放大 ┃ 縮小                                                                                                    | <u>`</u> |
| 作業             | 字型(C)                                                                                                    |          |
| test           | 連結(D)                                                                                                    |          |
|                | 安全加密(E) FST                                                                                                    |          |
| □ 加密 PDF 檔案(A) | 複製 PDF 檔案到剪貼簿(F) Ctrl-C                                                                                                    |          |
| 🔲 嵌入所有字型(B)    | 設定(T)                                                                                                    |          |
| 標題(C): test    | 說明(H)                                                                                                    |          |
|                | 關於(A)                                                                                                    |          |
|                | 線上購買(G)                                                                                                    |          |
|                | pdf481std                                                                                                    |          |
|                |                                                                                                    |          |
|                | □ 测試檔測 試檔                                                                                                    |          |
|                | 週試檔                                                                                                    |          |
|                | 測試檔                                                                                                    |          |
|                | 測試檔                                                                                                    |          |
|                | 測試檔                                                                                                    |          |
|                | 測試檔                                                                                                    |          |
|                |                                                                                                    |          |
|                |                                                                                                    |          |
|                |                                                                                                    |          |
|                |                                                                                                    |          |
|                |                                                                                                    |          |
|                |                                                                                                    |          |
|                |                                                                                                    |          |
|                | 用 pdfPactory 列約 - 可在 www.pdffactory.com 割購                                                                                                    |          |

圖 9pdfFatory 介面圖

(一) 文件轉置(以 DOCX 格式轉置 PDF 格式為範例)

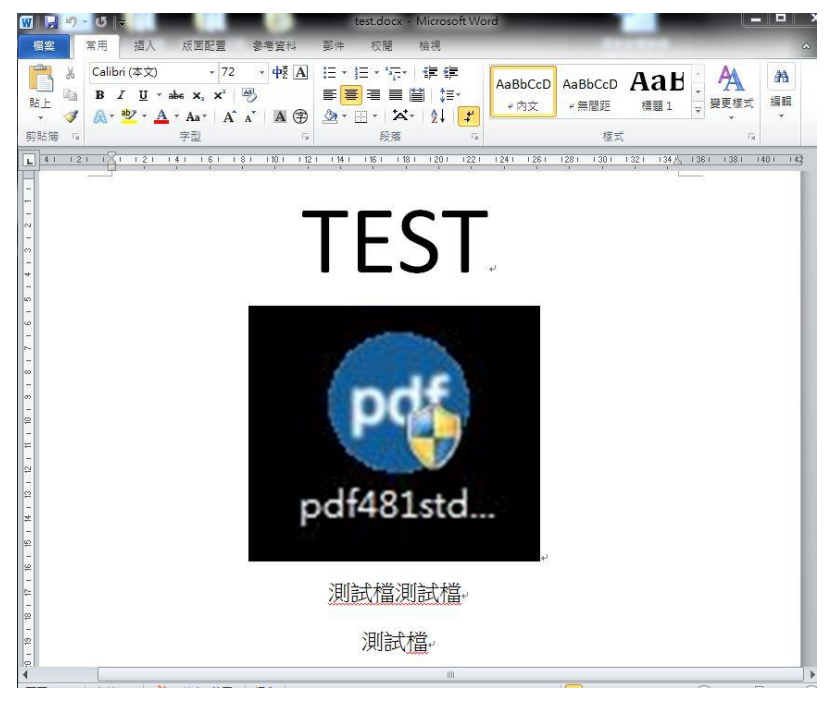

1. 開啟欲轉置之檔案。

圖 10 開啟檔案

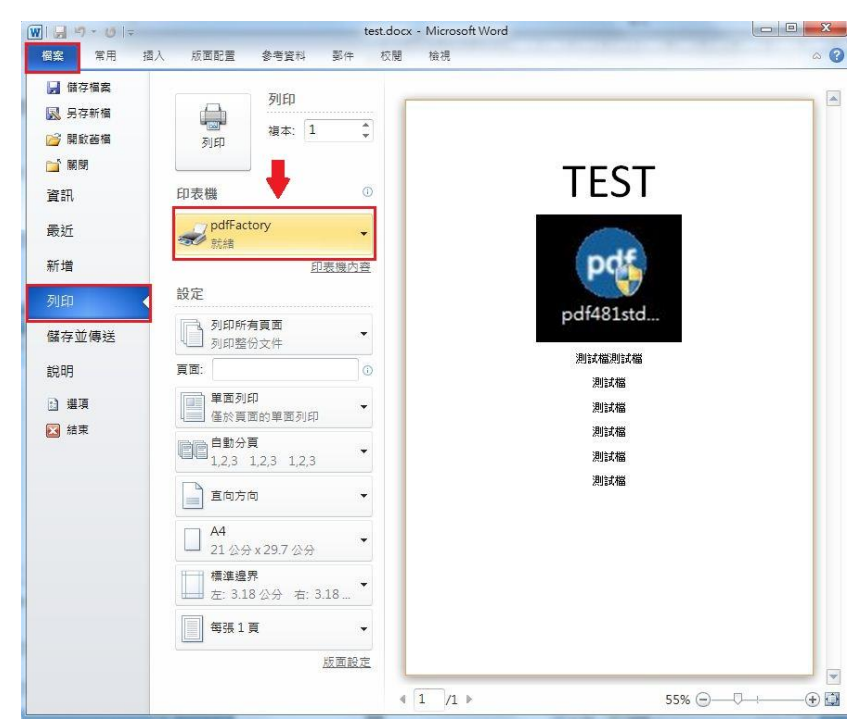

2. 點選列印功能,並選取 pdfFatory 印表機。

圖 11 選擇轉出影片檔案格式

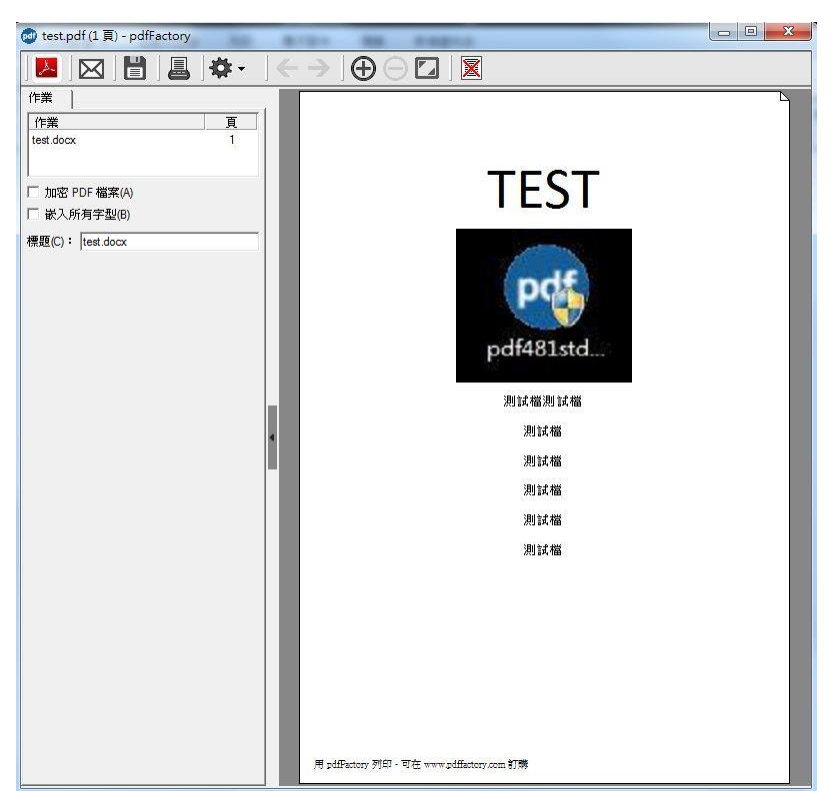

3. 按下列印鍵後,跳出 pdfFatory 主畫面。

圖 12pdfFatory 主畫面

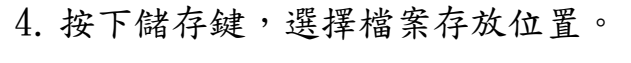

|                 |            | • ] 🗲 · | ⇒]⊕⊝⊑                 |     |           |          |
|-----------------|------------|---------|-----------------------|-----|-----------|----------|
| F弄<br>est.docx  |            |         |                       |     |           |          |
|                 |            |         |                       |     |           |          |
| 加密 PDF 檔案(A)    | 🛃 另存新檔     |         |                       | -   | -07       | <b>X</b> |
| 嵌入所有字型(B)       | 儲存於(1)     | : 🔳 点面  |                       | • • | - 🗈 🔶 💷 - |          |
| 題(C): test.docx | <i>a</i> = |         |                       |     |           |          |
|                 |            |         | <b>県體櫃</b><br>2. 探済制立 |     |           |          |
|                 | 成近的心室      |         | Calle 147X            |     |           | -        |
|                 |            | He c    |                       |     |           |          |
|                 | 泉田         |         | 就具种效                  |     |           |          |
|                 | 加強語        |         |                       |     |           |          |
|                 |            |         | 能資料夾                  |     |           |          |
|                 | 電際         | (R) #   | 問路                    |     |           |          |
|                 |            |         | 統資料夾                  |     |           |          |
|                 | 細胞         | 1       | 02年教育訓練               |     |           |          |
|                 | MARE       |         | II案資料夾                |     |           | -        |
|                 |            | 檔案名稱(N) | : test.pdf            |     |           | 存檔(\$)   |
|                 |            | 存檔類型(T) | PDF (*.pdf)           |     | <b>_</b>  | 取消       |

圖 13 選擇檔案存放位置

5. 產生轉置後檔案。

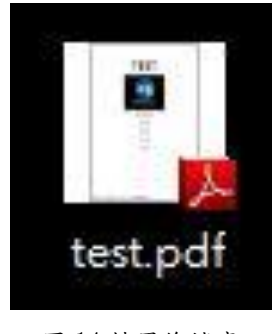

圖 14 轉置後檔案

6. 檢視轉置後 PDF 檔。

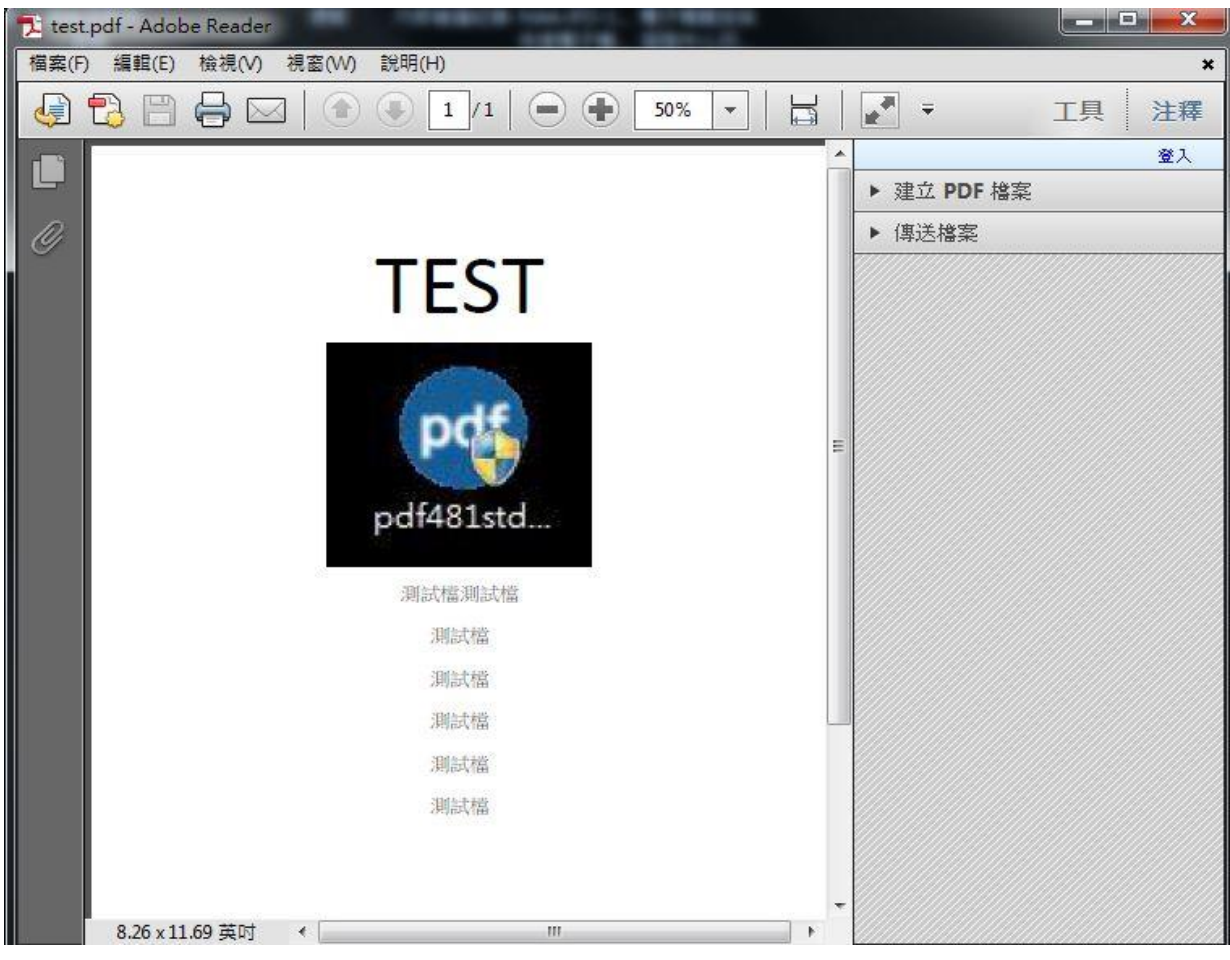

圖 15 檢視轉置後 PDF 檔

(二) 圖片轉置(以 JPEG 格式轉置 PDF 格式為範例)

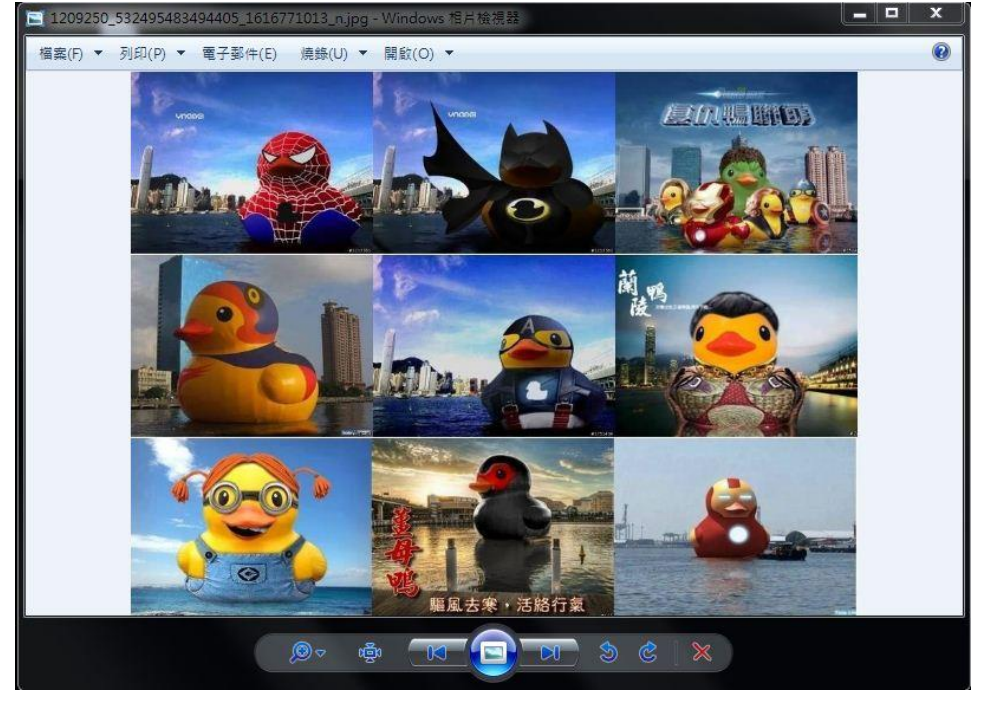

1. 開啟圖片檔案。

圖 16 開啟圖片檔案

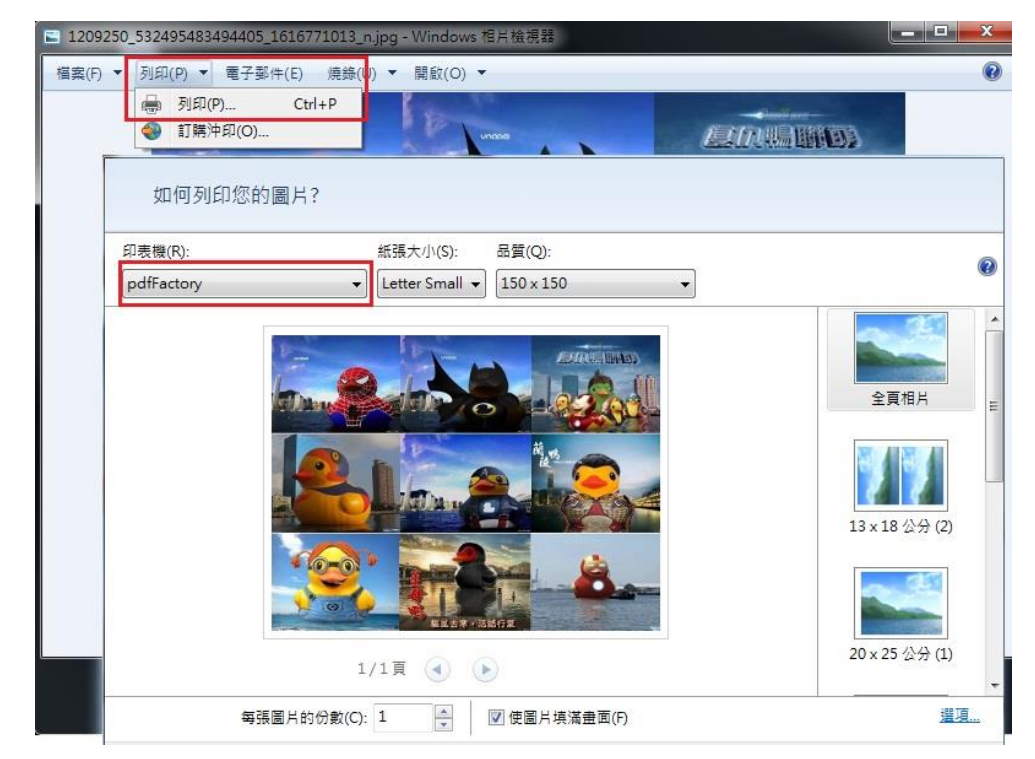

2. 點選列印功能,並選擇 pdfFatory 印表機。

圖 17 點選列印功能並選擇印表機

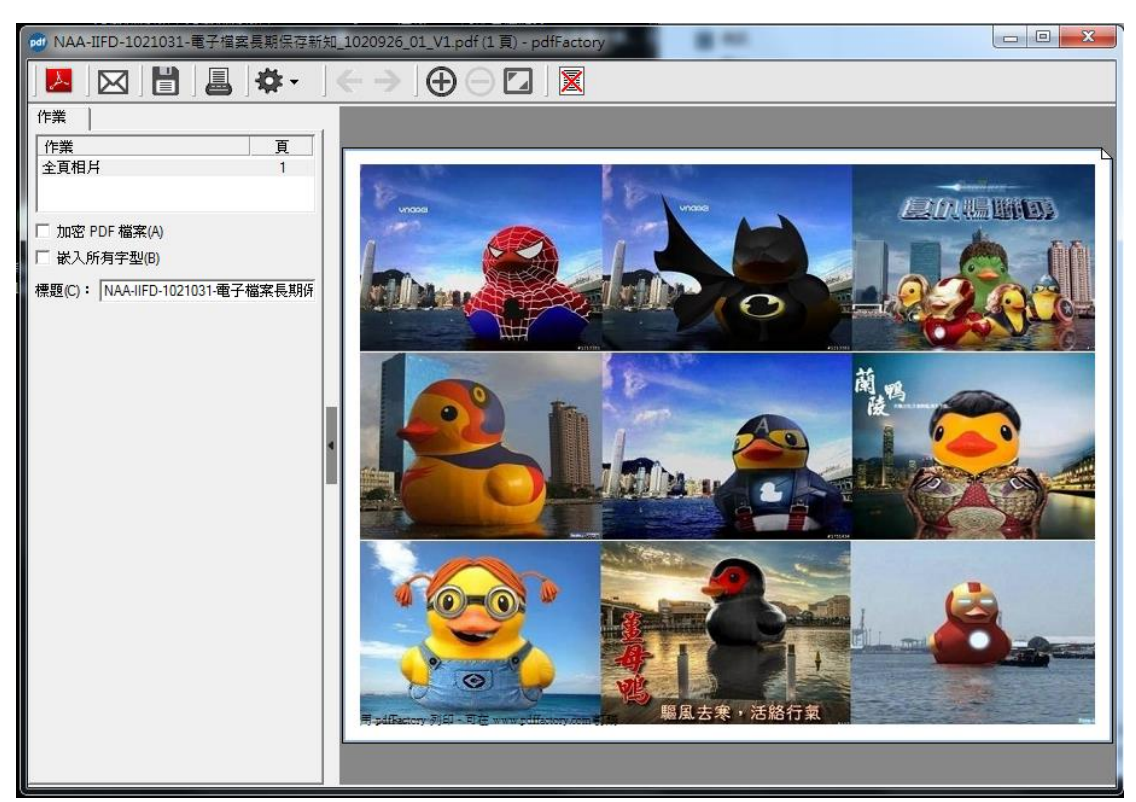

3. 按下列印鍵後,跳出 pdfFatory 主畫面。

圖 18 pdfFatory 主畫面

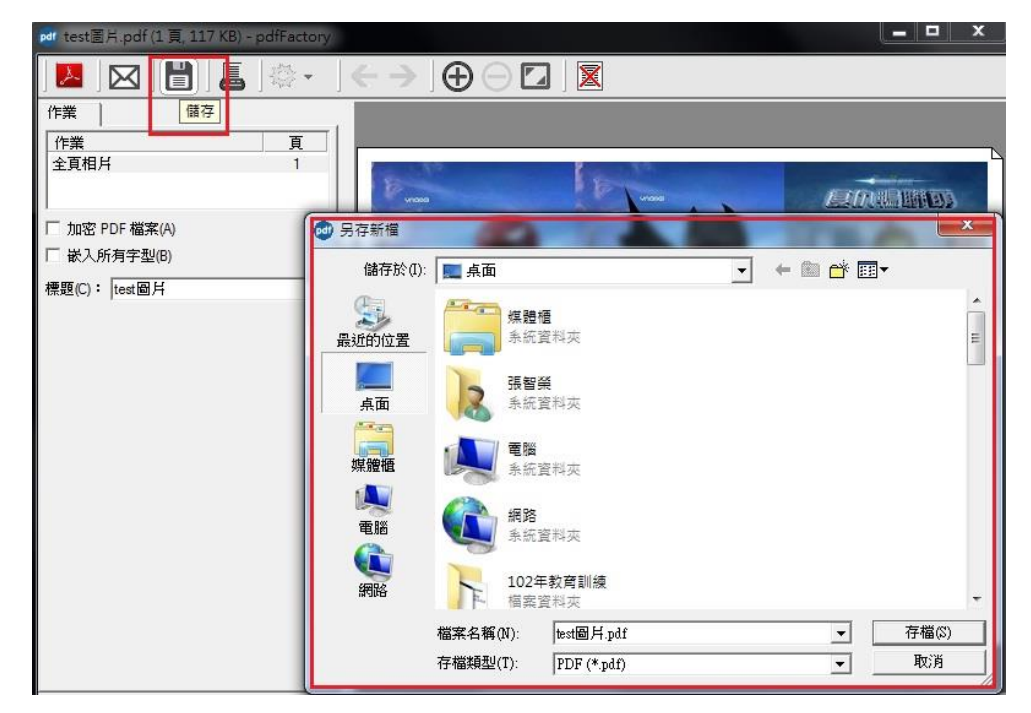

4. 按下儲存鍵,選擇檔案存放位置。

圖 19 選擇檔案存放位置

5. 產生轉置後檔案。

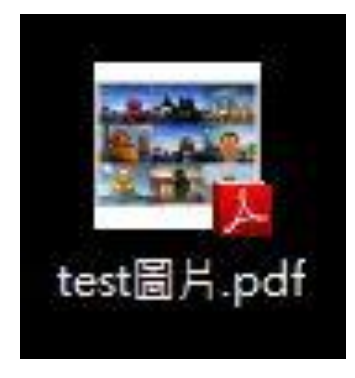

圖 20 轉置後檔案

6. 檢視轉置後 PDF 檔案。

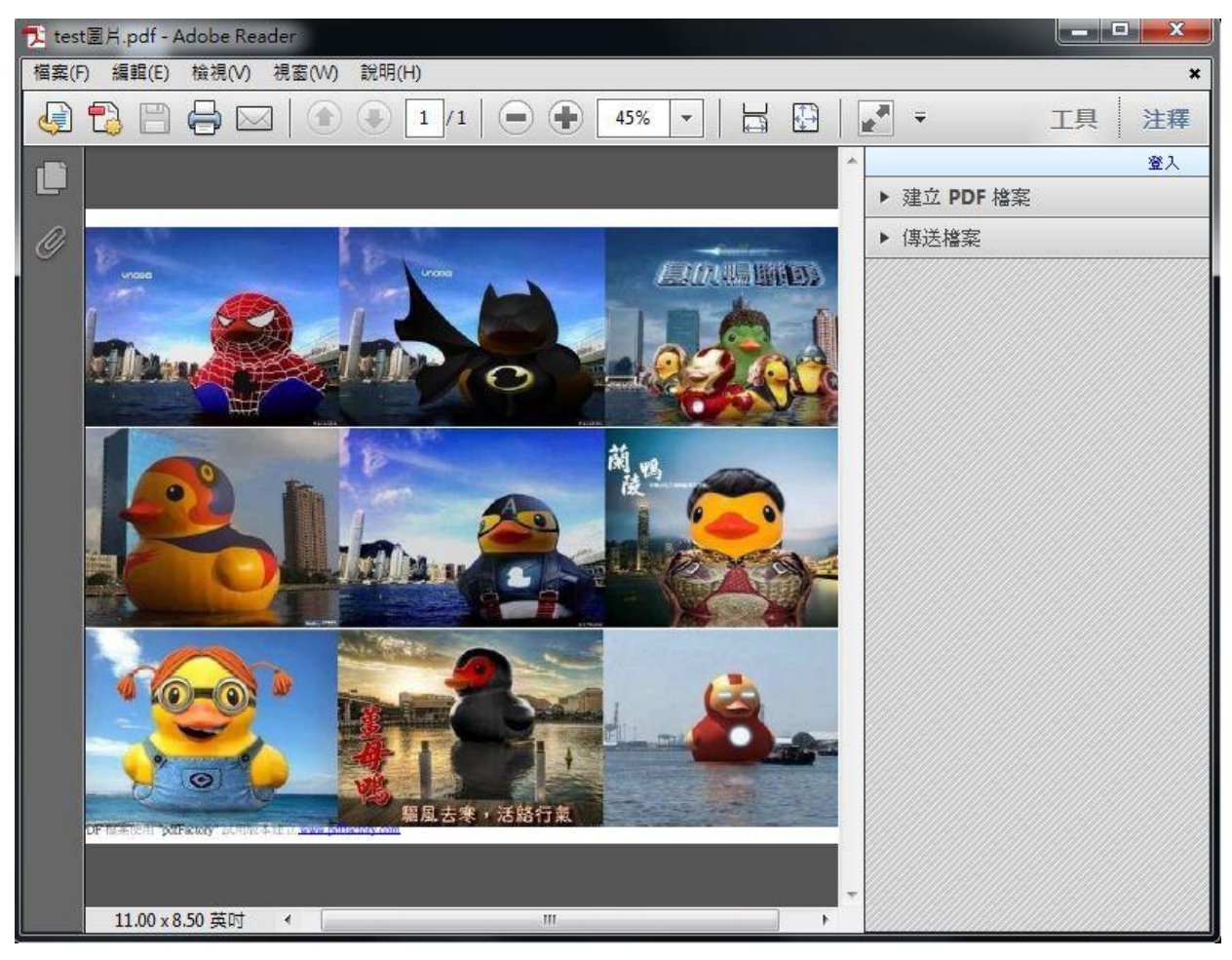

#### 圖 21 檢視轉置後 PDF 檔

(三)多個檔案轉置為單一 PDF 檔案(以 JPEG 格式及 DOCX 格式轉置 PDF 格式為範例)

#### 1. 開啟欲轉置之檔案資料夾。

| 🚯 I 💽 🚯 = I                                                                                                    |                                              | test                                                |                                                      | - 🗆 🗙      |
|----------------------------------------------------------------------------------------------------|----------------------------------------------|-----------------------------------------------------|------------------------------------------------------|------------|
| 檔案 常用                                                                                                    | 共用 檢視                                        |                                                     |                                                      | ~ <b>?</b> |
| € ∋ - ↑                                                                                                    | 길 « 下載 🕨 10月                                 | 新知test ▶ test                                       | ✓ C 搜尋 te                                            | est 🔎      |
| <ul> <li>○、下動 ^</li> <li>○ 桌面</li> <li>② 最近</li> <li>○ 二 桌面</li> <li>○ 二 二 二 二 二 二 二 二 二 二 二 二 二 二 二 二 二 二 二</li></ul> | 1209250_53249<br>5483494405_16<br>16771013_n | NAA-IFD-10201<br>31-電子檔案長期<br>保存新知<br>_1020125_01_終 | NAA-IFD-10202     27-電子檔案長期     保存新知     _1020225_01 | test       |

圖 22 開啟資料夾

## 2. 選取多張圖片後點選「列印」。

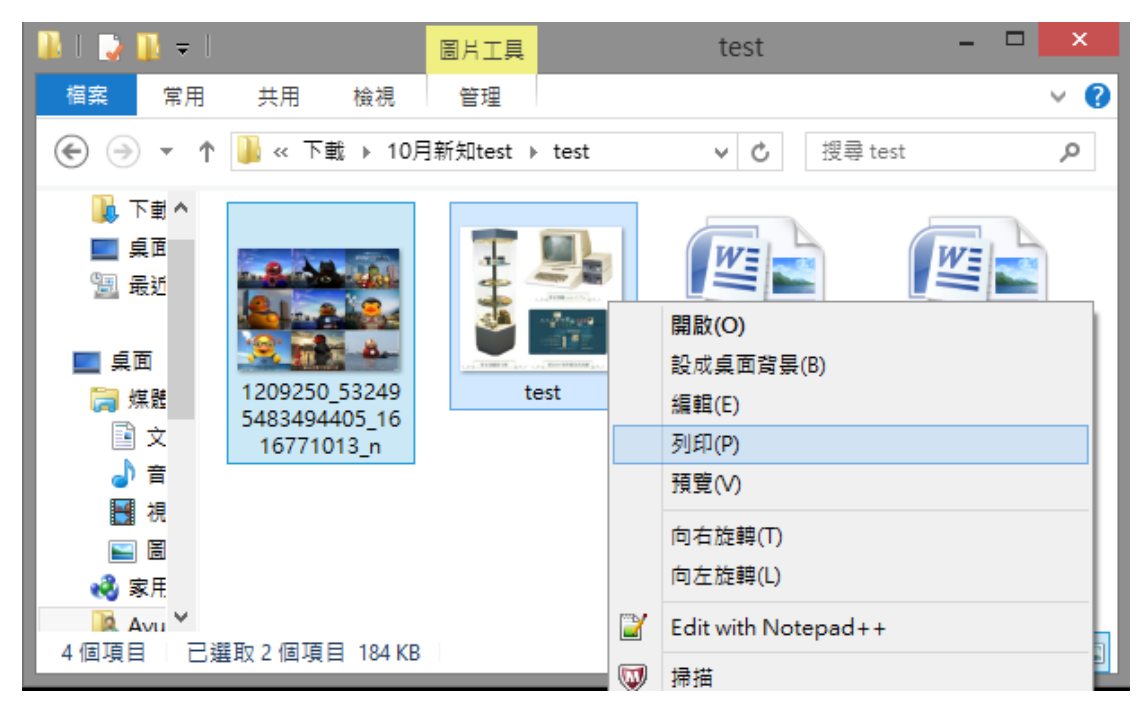

圖 23 點選列印

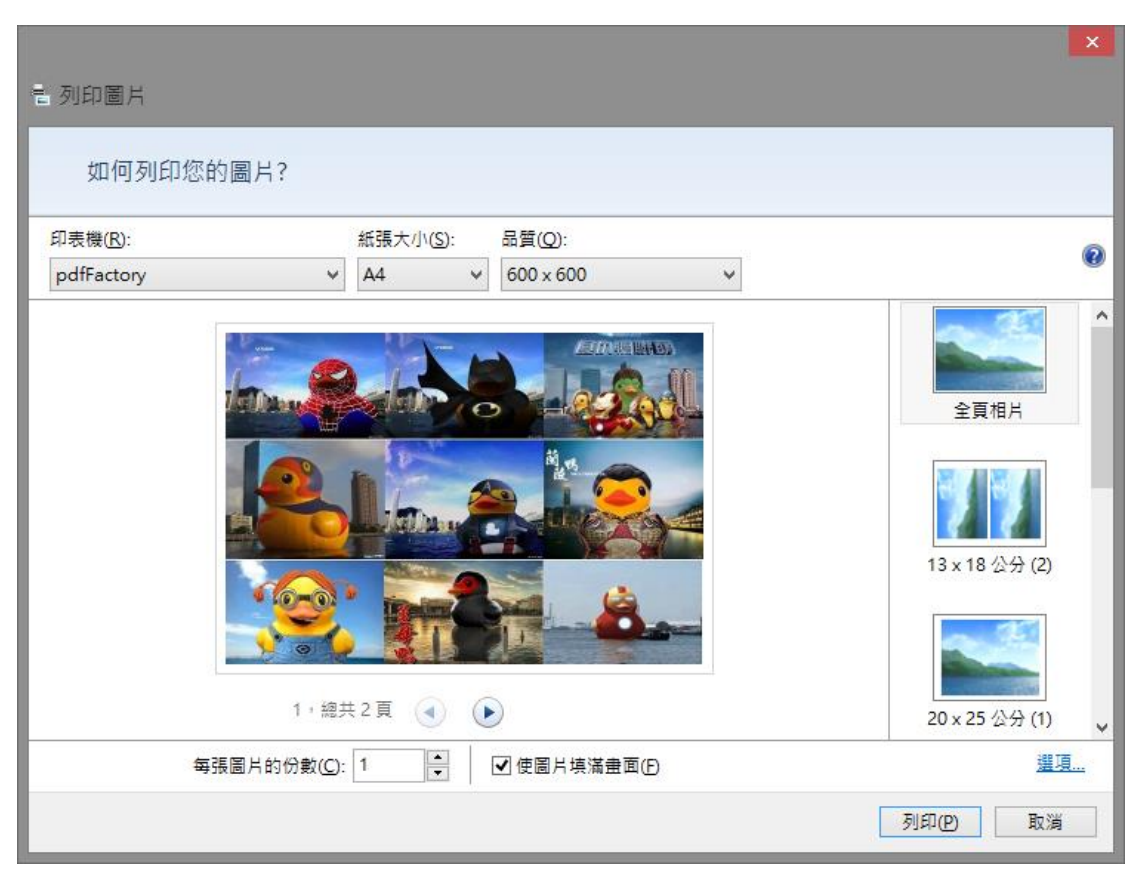

3. 選擇印表機並點選「列印」功能。

圖 24 選擇印表機

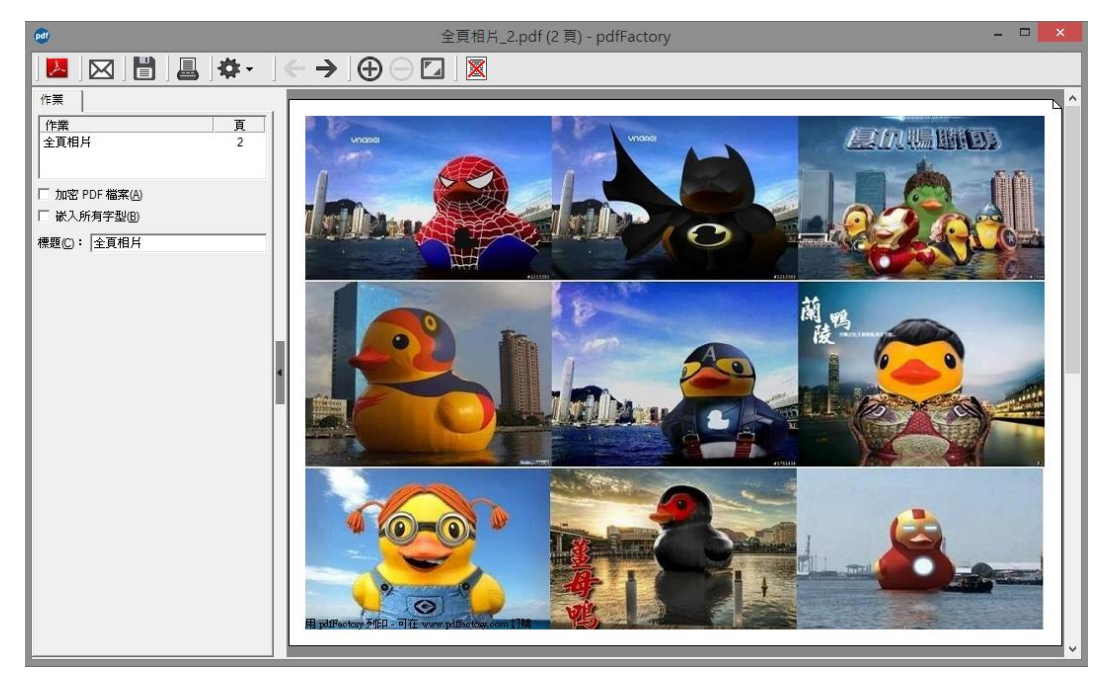

4. 按下列印鍵後,跳出 pdfFatory 主畫面。

#### 圖 25 pdfFatory 主畫面

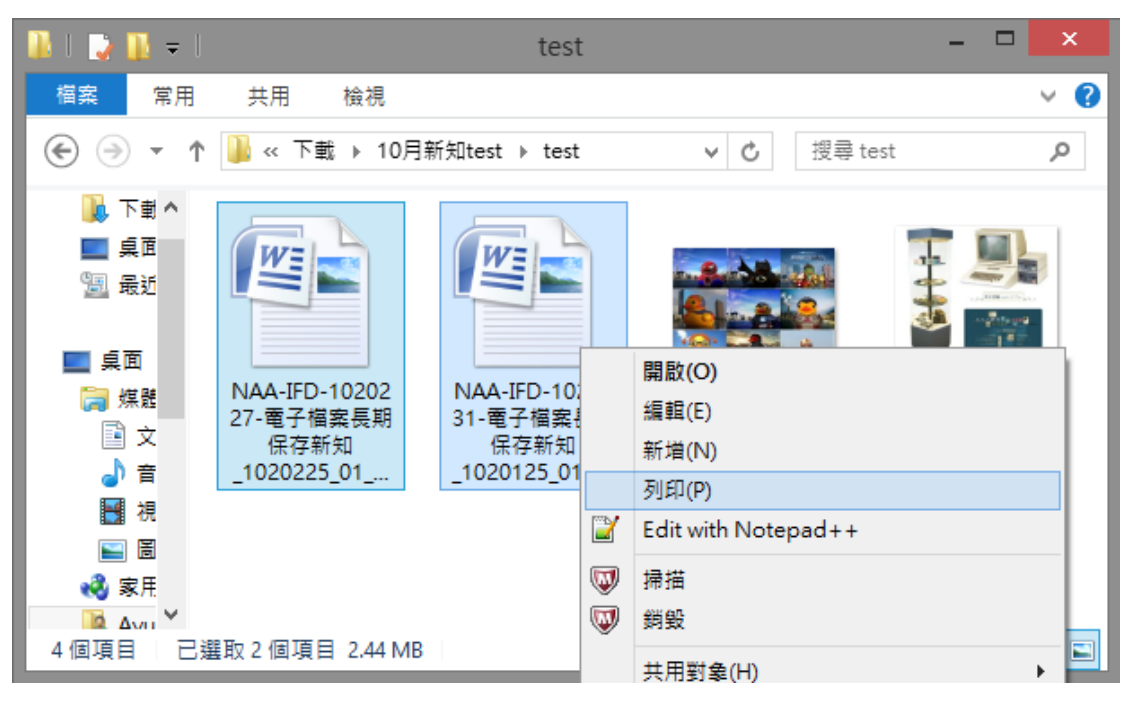

5. 再回到資料夾選取多個文件檔後點選「列印」。

圖 26 點選列印

6. DOCX 格式文件列印中。

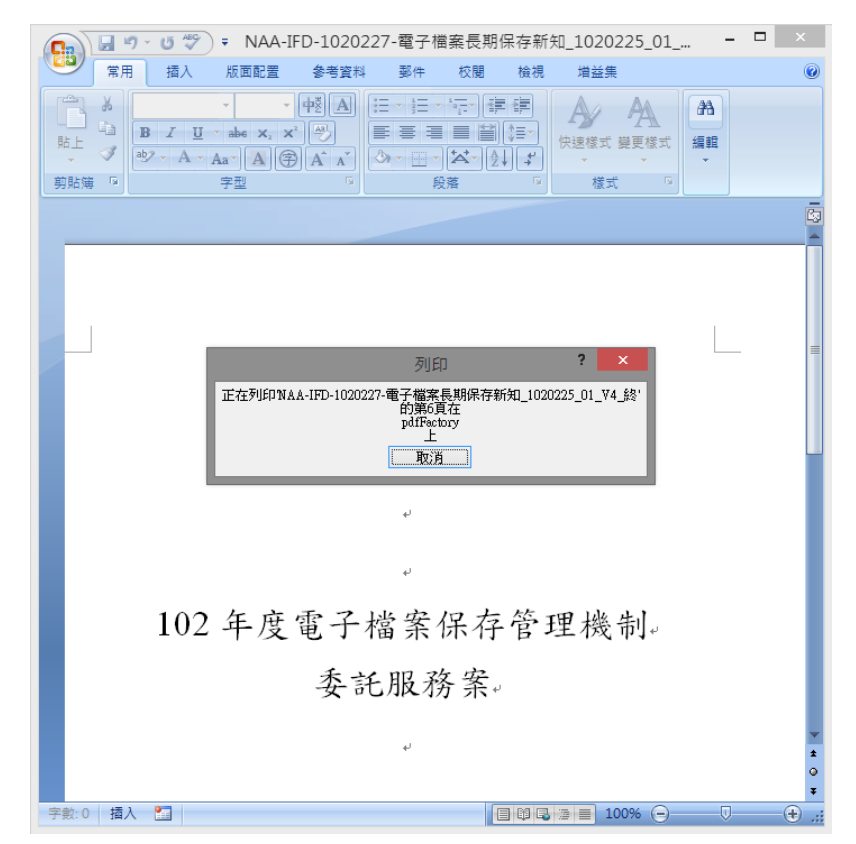

圖 27 列印中

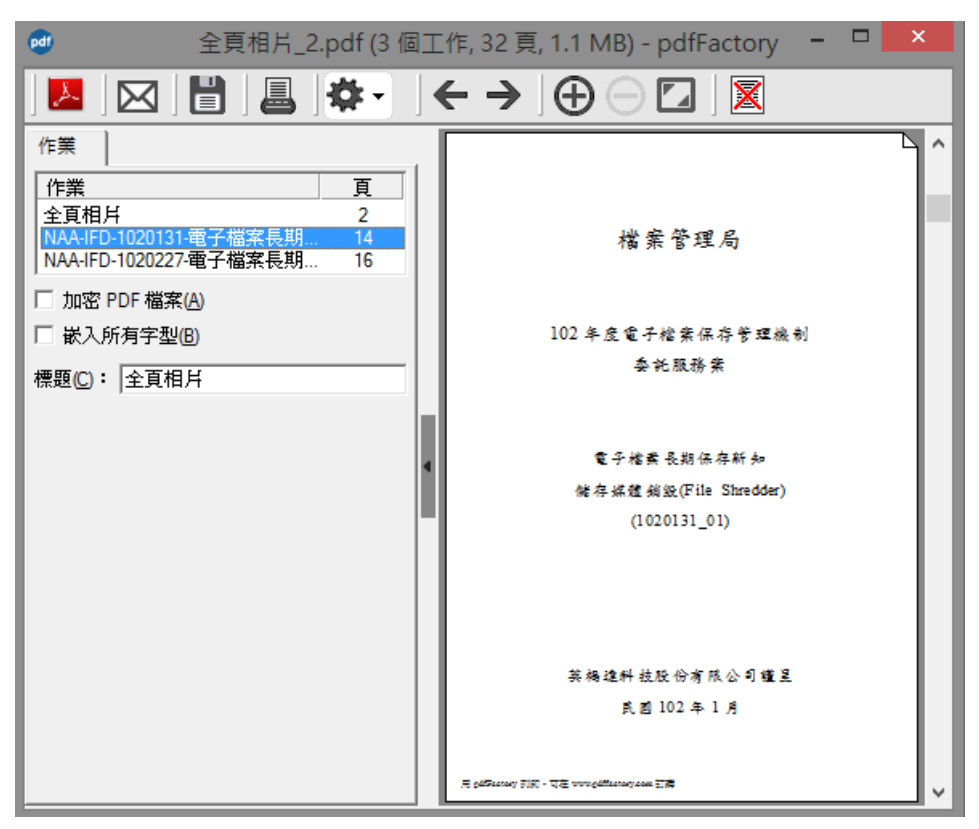

7. 列印完成,跳出 pdfFatory 主畫面。

圖 28 pdfFatory 主畫面

### 8. 可自行以拖曳方式調整檔案合併順序。

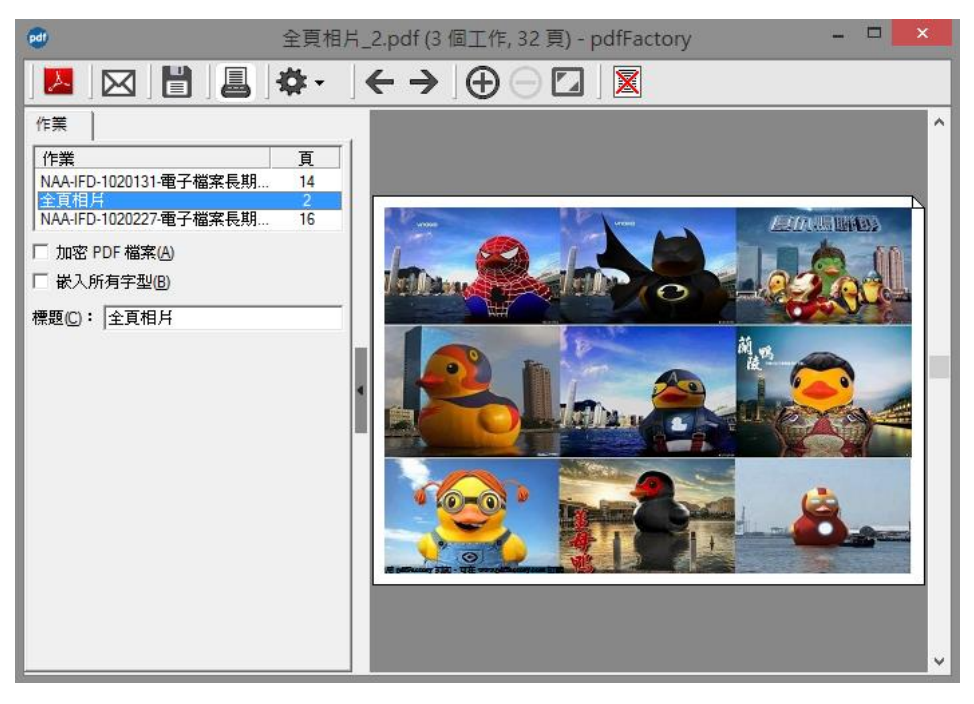

圖 29 調整檔案合併順序

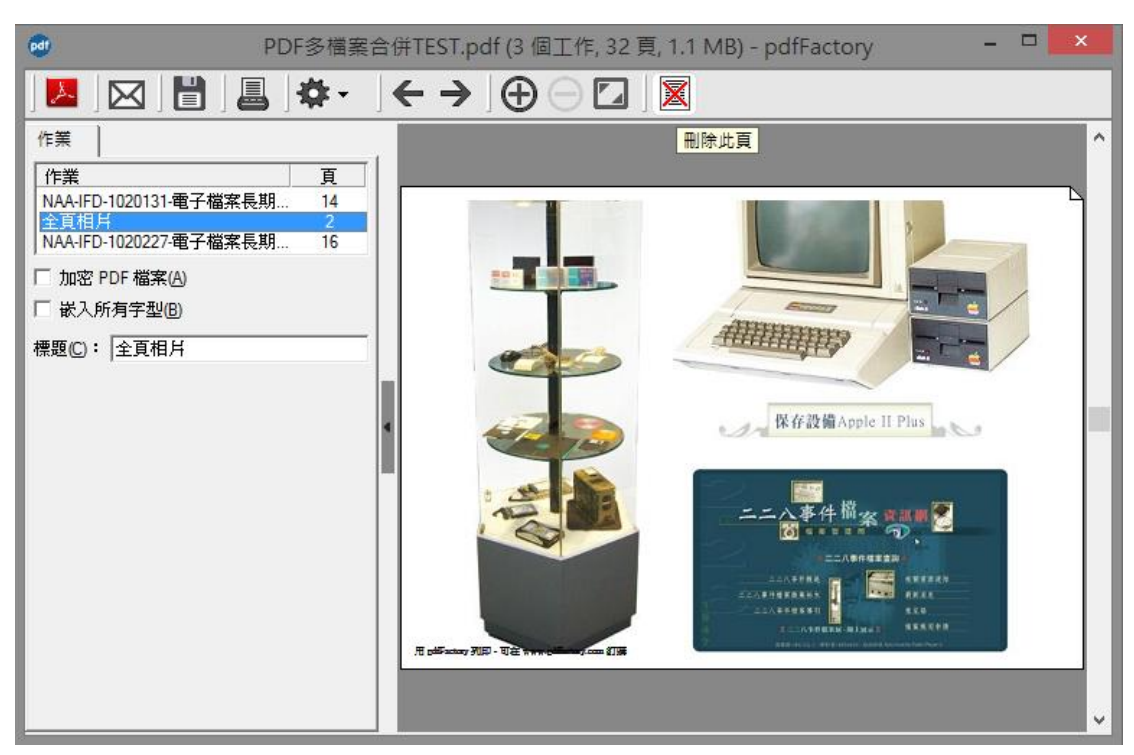

9. 可自行依照需求删除不想要的頁面。

圖 30 刪除頁面

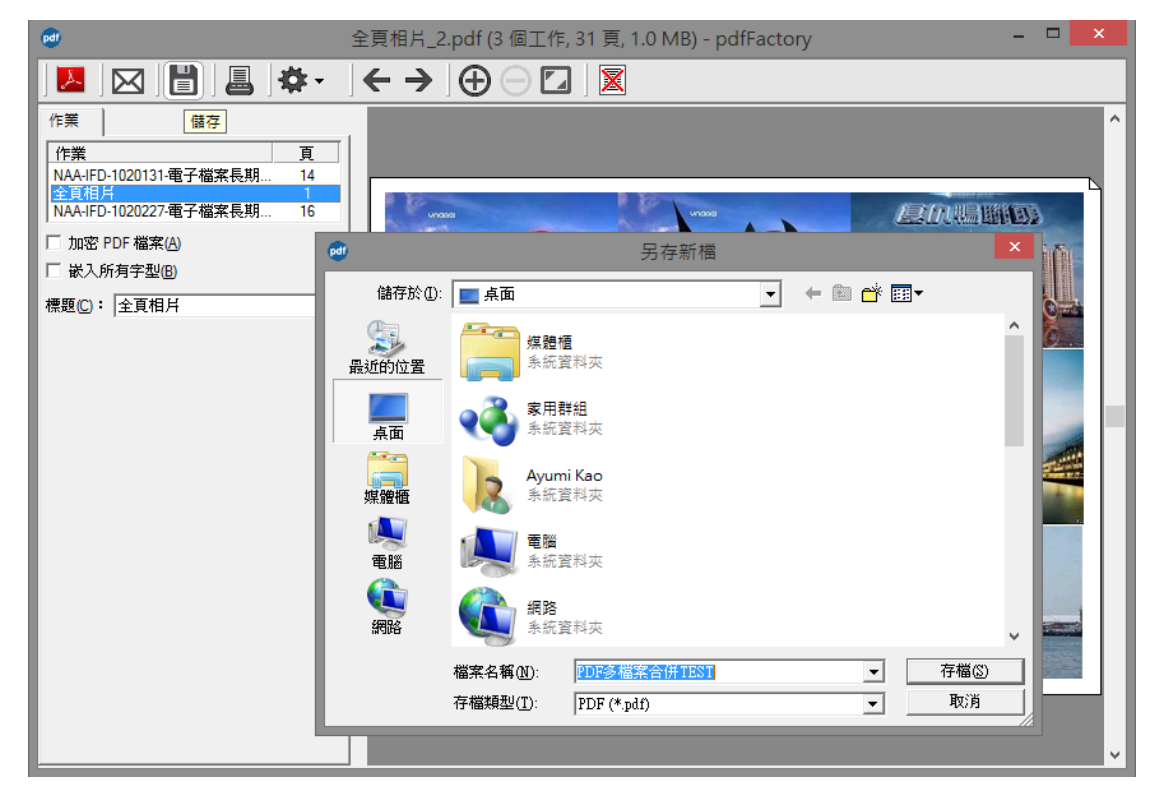

## 10. 按下儲存鍵,選擇檔案存放位置。

圖 31 選擇檔案存放位置

11. 產生轉置後檔案。

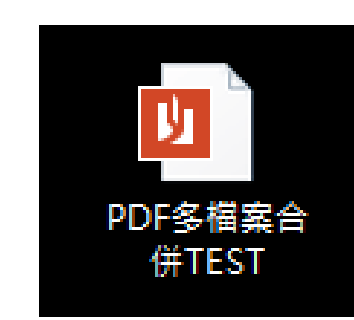

圖 32 轉置後檔案

12. 檢視轉置後 PDF 檔案。

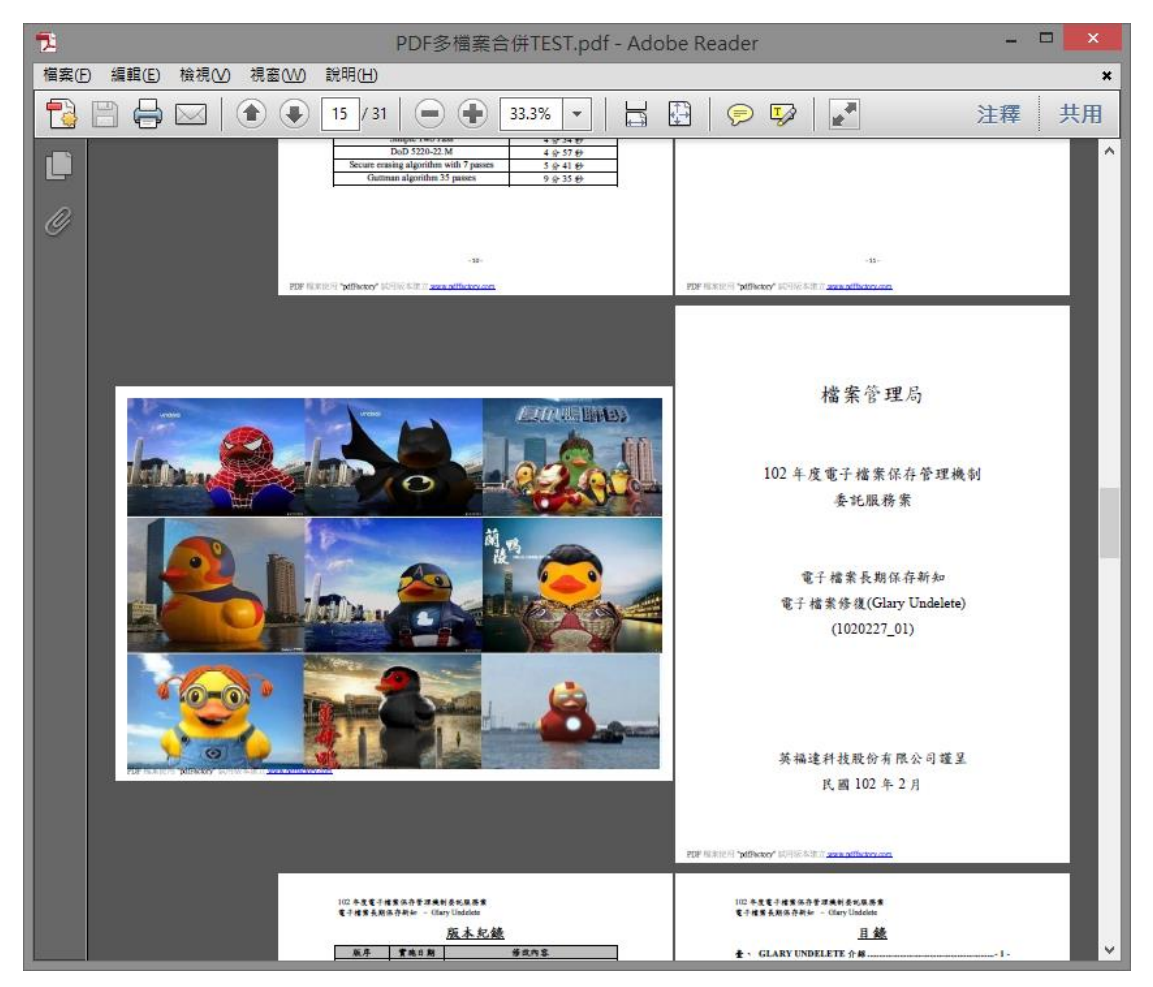

圖 33 檢視轉置後 PDF 檔

(四) 檔案加密

ndt test ndf (1 =) - ndfFacton

|                                                                                   | <b>☆</b> -   ← →                                  |                       | 8                                            |  |
|-----------------------------------------------------------------------------------|---------------------------------------------------|-----------------------|----------------------------------------------|--|
| 作業<br>作業<br>test.docx                                                             | 文件資訊(B)<br>字型(C)<br>連結(D)<br>安全加密(E)              | ]                     | TEST                                         |  |
| <ul> <li>✓ 加密 PDF 檔案(A)</li> <li>→ 嵌入所有字型(B)</li> <li>標題(C): test.docx</li> </ul> | 複製 PDF 檔案到到<br>設定(T)<br>說明(H)<br>關於(A)<br>線上購買(G) | 剪貼簿(F) Ctrl-C         | pdf481std                                    |  |
|                                                                                   |                                                   |                       | 2014<br>2014<br>2014<br>2014<br>2014<br>2014 |  |
|                                                                                   |                                                   | 元 pdFacery 카이터 · 파일 v | тт оббалар ала (73)                          |  |

1. 勾選加密 PDF 檔案,並選取設定→安全加密。

圖 34 加密 PDF 檔案

2. 輸入加密之密碼後,按下確認鍵。

| 材 test.pdf (1 頁, 11 KB)                 | - pdfFactory                                                                                                    | <ul> <li>Barris</li> </ul>                               |                                          |           | _ □ | x |
|-----------------------------------------|----------------------------------------------------------------------------------------------------|----------------------------------------------------------|------------------------------------------|-----------|-----|---|
|                                         | <b>₽</b>                                                                                                    | < → ] ⊕                                                  |                                          |           |     |   |
| 作業<br>作業<br>test.docx<br>✓ 加密 PDF 檔案(A) | <u>頁</u><br>1<br>安全加密                                                                                                    |                                                          | TE                                       | <u>ST</u> |     |   |
| □ 嵌入所有字型(B)<br>標題(C): test.docx         | <ul> <li>✓ 加密 PDF 檔案</li> <li>不允許使用者:</li> <li>✓ 沒有這個密碼</li> <li>● 從文件複製文</li> <li>「列印文件(E)</li> <li>「 變更文件(F)</li> <li>「 於文件中加入</li> </ul> | (A)<br>檢視文件(B):<br>確認密碼(C):<br>字及圖片(D)<br>或變更註解及表單<br>確定 | 第位(G)<br>取)消                             | e         |     |   |
|                                         |                                                                                                    |                                                          | 天 philonary 天谷 - 夏道 111 philoney can (7英 |           |     |   |

圖 35 輸入密碼

| 🔼 Adobe Reader  |                   |             |   | _ <b>_</b> × |
|-----------------|-------------------|-------------|---|--------------|
| 檔案(F) 編輯(E) 檢視( | V) 視窗(W) 說明(H)    |             |   |              |
|                 |                   |             |   | 工具注釋         |
|                 |                   |             |   |              |
|                 |                   |             |   |              |
|                 |                   |             |   |              |
|                 |                   |             | x |              |
|                 |                   |             |   |              |
|                 | (test.pdf"被保護・請輸入 | 、「文件開啟密碼」 ▫ |   |              |
|                 | ▲▲▲<br>輸入密碼(E)    | : ***       |   |              |
|                 |                   | 確定          |   |              |
| 0               |                   | ~=~L        |   |              |
|                 | 0                 |             |   |              |
|                 |                   |             |   |              |
|                 |                   |             |   |              |
|                 |                   |             |   |              |

3. 轉置完成, 打開檔案輸入密碼。

圖 36 轉置完成並輸入密碼

| 🔁 test | .pdf (已保全) - Adobe Reader           |    |            |       |
|--------|-------------------------------------|----|------------|-------|
|        | ) 編輯(E) 檢視(V) 視窗(W) 說明(H)           |    |            | ×     |
| J      | € 📇 🖨 🖂   💿 🕑 1/1   👄 🗣 54% ▾   📑 🗄 |    | <b>a</b> = | 工具 注釋 |
|        |                                     | 1^ |            | 登入    |
|        |                                     | Ш  | ▶ 建立 PDF 檔 | 案     |
|        |                                     | ш  | ▶ 傳送檔案     |       |
|        | тгст                                | ш  |            |       |
| 0      | IESI                                | Ш  |            |       |
|        |                                     | Ш  |            |       |
|        |                                     | Ш  |            |       |
|        | pdf                                 | Е  |            |       |
|        | Pro Pro                             |    |            |       |
|        |                                     | ш  |            |       |
|        | pdt481std                           | Ш  |            |       |
|        |                                     | Ш  |            |       |
|        | 測試檔測試檔                              | ш  |            |       |
|        | 測試檔                                 |    |            |       |
|        | 測試檔                                 |    |            |       |
|        | 測試權                                 |    |            |       |
|        | AND STORE                           |    |            |       |

4. 顯示開啟解密後之檔案。

圖 37 顯示解密後之檔案

(五) 發送 PDF 檔電子郵件

| 🕺 test.pdf (1 頁, 8 KB) - pdfFactory |                                             |                                              |  |
|-------------------------------------|---------------------------------------------|----------------------------------------------|--|
| 🔼 🖂 💾 🚇 🌣 -                         | $]  \leftarrow  \Rightarrow  ]  \bigoplus $ |                                              |  |
| 作業 (再送郵件)<br>作業 頁                   | 1                                           |                                              |  |
| test.docx 1                         |                                             | Test                                         |  |
| □ 加密 PDF 檔案(A)<br>□ 嵌入所有字型(B)       |                                             | Т                                            |  |
| 標題(C):  test.docx                   |                                             | Е                                            |  |
|                                     |                                             | S                                            |  |
|                                     | 1                                           | t                                            |  |
|                                     |                                             |                                              |  |
|                                     |                                             |                                              |  |
|                                     |                                             |                                              |  |
|                                     |                                             | 用 philipenery 列曰 - 可提 www.philipenery.com 幻媒 |  |

1. 點選「傳送郵件」功能鍵。

圖 38 點選傳送郵件功能鍵

## 2. 輸入電子郵件資訊,按下傳送鍵即可。

| 業                       | (L) (○ (○ (→ (→ (→ (→ (→ (→ (→ (→ (→ (→ (→ (→ (→                                                                                            | X |
|-------------------------|----------------------------------------------------------------------------------------------------|---|
| 乍業<br>est.docx          | 野件 插入 灌頂 文字格式                                                                                                    | 0 |
| 加密 PDF 檔案<br>嵌入所有字型     | 12         A         A           防止         J         U         III         IIII         IIIII         IIIIIIIIIIIIIIIIIIIIIIIIIIIIIIIIIIII |   |
| <u>e(</u> C) :  test.dd | 這封鄧件尚未送出。                                                                                                    |   |
|                         | 岐仲者(O)         gds20422@infodoc.com.tw           ●         副本(C):           主盲(U):         測試PDF櫃                                           |   |
|                         | 附件(T): <b>节</b> <u>itest.pdf(12 KB)</u>                                                                                                    | ۲ |
|                         | 123456*                                                                                                    |   |
|                         |                                                                                                    | - |

圖 39 輸入電子郵件資訊

| ▼ 未讀郵件 |                                  |         | 新郵件      |          |   |   | _ 2 | × |
|--------|----------------------------------|---------|----------|----------|---|---|-----|---|
| 급☆ 🗋   | IFD - 夢謙, 我, <b>IFD - 夢謙</b> (3) | 102092  | 11.14.77 |          |   |   |     |   |
| 日☆ 🗖   | IFD - 夢謙, 我, <b>IFD - 夢謙</b> (7) | 102092  | 收任者      |          |   |   |     |   |
| ▼ 其他郵件 |                                  |         | 主旨       |          |   |   |     |   |
|        | IFD - 夢謙                         | Re: 第9  |          |          |   |   |     |   |
| 口 ☆ 🖻  | IFD - 夢謙                         | 102/10/ |          |          |   |   |     |   |
| 日 ☆ 🖻  | IFD - 夢謙                         | 102/09/ |          |          |   |   |     |   |
| 🗌 ☆ 📄  | lin                              | Fw: 102 |          |          |   |   |     |   |
|        | IFD - 夢謙                         | Re: 光磷  |          |          |   |   |     |   |
| 口 ☆ 🖻  | IFD - 夢謙, 我 (8)                  | 9月份電    |          |          |   |   |     |   |
| 日 立 🖻  | IFD - 夢謙                         | Fwd: 機  |          |          |   |   |     |   |
| 口 ☆ 🗋  | IFD - 夢謙 (2)                     | 9月份更    |          |          |   |   |     |   |
| 🗌 ☆ 📄  | 我, IFD - 夢謙 (3)                  | 0916-09 | 傳送       | <u>A</u> | 0 | + |     | * |

3. 開啟電子郵件(以 Gmail 為例)。

圖 40 開啟電子郵件

4. 以滑鼠拖曳 pdfFatory 檔案畫面至郵件內容處。

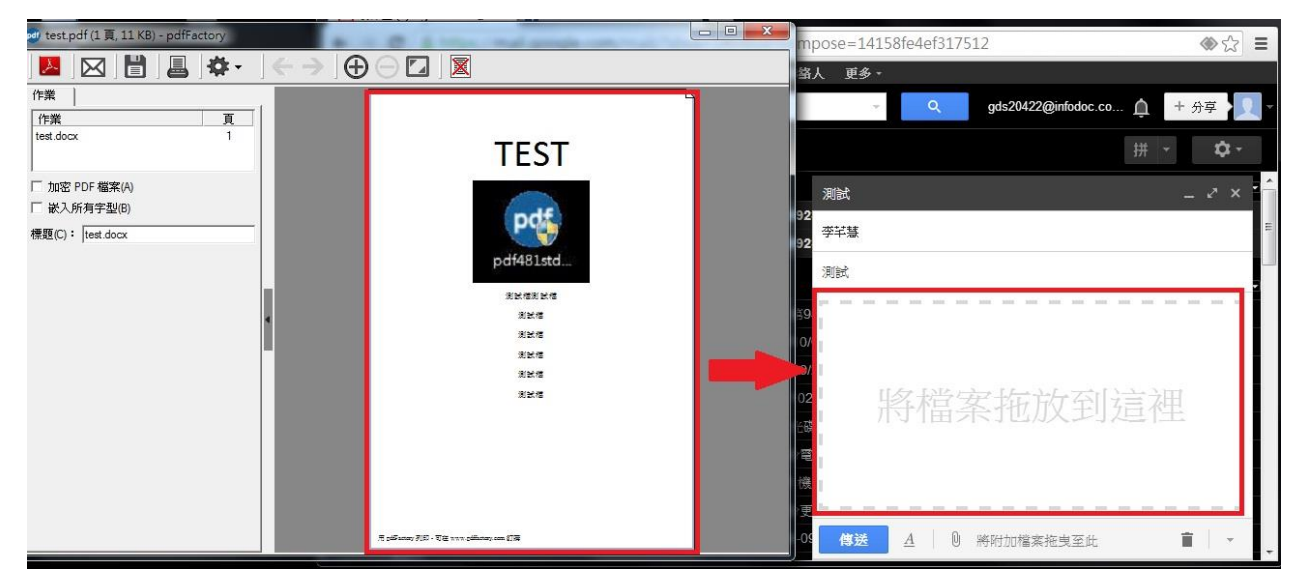

#### 圖 41 拖曳檔案至郵件

| TEST                                                 |                                         | ∰ <b>* \$</b> - |
|------------------------------------------------------|-----------------------------------------|-----------------|
| pdf                                                  | 測試<br>李芊慧                               | _ ~ × *         |
| pdf481std                                            | 測試                                      |                 |
| 派武者赵武者<br>演武者<br>派武者<br>派武者                          |                                         |                 |
|                                                      | test.pdf (12 KB)                        | ×               |
| E californiay 37,57 - Tile २२२२ californiay som ST39 | (1) (1) (1) (1) (1) (1) (1) (1) (1) (1) | 儲存完成 📋 🔹        |

5. 附加檔案完成畫面。

- 圖 42 附加檔案完成畫面
- - X 🔁 test.pdf - Adobe Reader 檔案(F) 編輯(E) 檢視(V) 視窗(W) 說明(H) × 0 0 4 1 /1 25% 注釋 ٠ Ŧ A 測試 📄 收件匣 x TEST 智榮 -寄給我 🖸 DC pdf481std. <mark>12K 檢視 下載</mark> н Richt 10.22% Machine. 31.11 -按一下這裡即可回覆或釀密 1675
- 6. 收件者所收到之檔案。

圖 43 收件者所收到之檔案

## **参、結論**

電子檔案保存工具介面簡單易操作,主要核心為轉置及品質驗 證功能,提供給各政府機關將公文及附件的檔案轉置為長期保存格 式,以作檔案長期保存的管理,其提供的轉置格式是以「文書及檔案 管理電腦化作業規範」之附錄8電子檔案格式作為轉置格式設計,因 此提供的格式除了視訊、聲音、圖片影像檔,還提供文字檔類型格 式轉置。

pdfFatory 與 Any Video Converter 與 Format Factory 及電子 檔案保存工具相較之下,pdfFatory操作容易,支援多國語言,提供 檔案加密,支援電子郵件傳送功能,但無提供除了文字及圖片轉置 PDF 檔之外的檔案格式轉置。pdfFatory 沒有限制轉置頁數,但進行 EXCEL 格式轉置,超過 A4 大小時,超出的部分會以多頁方式呈現, 且 1 次只能轉置 1 個 Sheet 的頁籤,以及無法轉置 WDL 格式、 PostScript 格式、EML 格式之檔案,而這些格式在電子檔案保存工具 都可成功轉置為 PDF/A。電子檔案保存工具提供轉置為 PDF/A 格式, PDF/A19005-1:2005 ISO(International 係 經 Standard Organization)定義為電子檔案長期保存格式標準, PDF/A 只允許唯 與儲存時一模一樣,非常適用於電子檔案長期保存使用。pdfFatory 只有在 Pro 版本才有支援 PDF/A 格式, PDF/A 格式的缺點是不可加密, 因此就無法使用檔案安全性的功能。

- 25 -

|      | 電子檔案保存工<br>具                                                                                                    | pdfFatory Pro                                                                                                    | pdfFatory                                                                                                    |
|------|----------------------------------------------------------------------------------------------------|----------------------------------------------------------------------------------------------------|----------------------------------------------------------------------------------------------------|
| 轉置格式 | <ol> <li>提供影片、音<br/>、過型型類構化<br/>等轉置及腦上<br/>、類型型素構化<br/>、<br/>動工<br/>、<br/>支<br/>、<br/>書<br/>電<br/>総<br/>式<br/>保<br/>森<br/>業<br/>電<br/>及<br/>脳<br/>、<br/>一<br/>、<br/>二<br/>、<br/>二<br/>、<br/>二<br/>、<br/>二<br/>、<br/>二<br/>、<br/>二<br/>、<br/>二<br/>、<br/>二<br/>、<br/>二</li></ol> | 提供文件、圖片轉置 PDF<br>文件格式                                                                                                    | 提供文件、圖片轉置<br>PDF 文件格式                                                                                                    |
| 附加功能 | <ol> <li>品質驗證。</li> <li>OCR 辨識。</li> <li>條碼辨識。</li> <li>老舊照片及影<br/>片修補。</li> </ol>                                                                                                    | <ol> <li>即時瀏覽 PDF 文件。</li> <li>加倍額 PDF 文件。</li> <li>加倍額 登PDF 文件。</li> <li>直接 PDF 常常。</li> <li>直接 PDF 檔案</li> <li>直定 常常的 建子子的 化学子子 化学学 化学学 化学学 化学学 化学学 化学学 化学学 化学学 化学</li></ol> | <ol> <li>即時瀏覽 PDF 文<br/>件。</li> <li>加密轉置後 PDF<br/>文件。</li> <li>直接發送 PDF 檔<br/>案之電子郵件。</li> <li>福梁子郵件。</li> <li>福米、小田市</li> <li>福米、市</li> <li>新叶、小田市</li> <li>新田、小田市</li> </ol> |

#### 表 1 pdfFatory 與 pdfFatory Pro 及電子檔案保存工具之差異